Once in Infinite Campus choose #1 Food Service, #2 My accounts, #3 Recurring payments (as in picture below)

Automatically Add Money to a Food Service Account

| Today<br>Calendar                | Payment Methods      | > | 0<br>Items in Cart |
|----------------------------------|----------------------|---|--------------------|
| Assignments<br>Grades            | Recurring Payments 3 | > | \$0.00             |
| Grade Book Updates<br>Attendance | Payment History      | > | My Accounts        |
| Schedule<br>Responsive Schedule  | Optional Payments    | > |                    |
| Academic Plan                    |                      |   |                    |
| Food Service                     |                      |   |                    |
| Fees                             |                      |   |                    |

Complete the following steps to automatically add money to your Food Service account on a monthly basis or when it reaches a low balance.

| Step | Action                                                                                                    |  |  |
|------|----------------------------------------------------------------------------------------------------|--|--|
| 1    | Select Recurring Payments.                                                                                                    |  |  |
|      | Result<br>The Recurring Payments screen displays.<br>If you are using Campus Parent and have access to multiple students, be sure to select<br>the correct student in the student dropdown list displayed in the top right corner. |  |  |
|      | Christian A. Abram                                                                                                    |  |  |
|      | Christian A. Abram                                                                                                    |  |  |
|      | QUENCY Phillip A. Abram                                                                                                    |  |  |
|      |                                                                                                    |  |  |

|   | K Back   F               | Recurring Paym                    | nents                      |                                     |                                                 |             |
|---|--------------------------|-----------------------------------|----------------------------|-------------------------------------|-------------------------------------------------|-------------|
|   | 0<br>Items in (          | Cart \$0.00                       |                            | My Cart                             | My Accounts                                     |             |
|   | ТҮРЕ                     |                                   |                            | FREQUENCY                           | AMOUNT                                          |             |
|   | Food Ser                 | vice                              |                            | -                                   | - >                                             |             |
|   | France St                | ummer Exchange Tr                 | ip                         |                                     | - >                                             |             |
| 2 | Select Food S<br>Result  | Service.                          |                            |                                     |                                                 | _           |
|   | The Food Set Set   Recur | ring Payments                     | ays.                       |                                     | Recurring Payment                               |             |
|   | TYPE<br>Food Service     | -                                 | FREQUENCY                  | AMOUNT<br>- >                       | Frequency<br>Monthly<br>Low Balance             | End Date *  |
|   | France Summer            | Exchange Trip -                   |                            | - >                                 | Payment Amount *                                |             |
|   |                          |                                   |                            |                                     | Payment Method                                  | Service Fee |
|   |                          |                                   |                            |                                     | echeck My Checking                              | Total       |
|   |                          |                                   |                            |                                     | Add Payment Method<br>Email Address for Receipt |             |
|   |                          |                                   |                            |                                     |                                                 |             |
|   |                          |                                   |                            |                                     | Save                                            |             |
| 3 | Select one of            | the following <b>F</b>            | requency of                | ptions.                             |                                                 |             |
|   | Option                   | Description                       |                            |                                     |                                                 |             |
|   | Monthly                  | This option add<br>payment will a | ds money to<br>utomaticall | the account on a y occur on the san | monthly basis. Your ne day every month          |             |

|                | the 31st, Campus adjusts the payment to the last day of the 1<br>the month does not have 31 days.            |  |  |  |
|----------------|----------------------------------------------------------------------------------------------------|--|--|--|
|                | When you select this option, you must also complete the following fields:                                    |  |  |  |
|                | Start Date<br>End Date                                                                                       |  |  |  |
|                | Payment Amount                                                                                               |  |  |  |
| Low<br>Balance | This option automatically adds money to the account when the account reaches the <b>Low Balance Amount</b> . |  |  |  |
|                | When you select this option, you must also complete the followin fields:                                     |  |  |  |
|                | Start Date                                                                                                   |  |  |  |
|                | End Date<br>Low Balance Amount                                                                               |  |  |  |
|                | Payment Amount                                                                                               |  |  |  |
|                |                                                                                                    |  |  |  |
| Frequency      |                                                                                                    |  |  |  |
| O Monthl       | y                                                                                                    |  |  |  |
| O Low Ba       | lance                                                                                                    |  |  |  |
| Start Date *   | End Date *                                                                                                   |  |  |  |
|                |                                                                                                    |  |  |  |
| D              |                                                                                                    |  |  |  |
| Payment Am     | iount "                                                                                                    |  |  |  |

| Frequency                                                                                                    |                                                                             |                                                          |                                                      |
|----------------------------------------------------------------------------------------------------|-----------------------------------------------------------------------------|----------------------------------------------------------|------------------------------------------------------|
| Monthly                                                                                                    |                                                                             |                                                          |                                                      |
| O Low Balance                                                                                                    |                                                                             |                                                          |                                                      |
| Start Date *                                                                                                    | End Date *                                                                  |                                                          |                                                      |
|                                                                                                    |                                                                             | <b>H</b>                                                 |                                                      |
|                                                                                                    |                                                                             |                                                          |                                                      |
| Low Balance Amount *                                                                                                    |                                                                             |                                                          |                                                      |
|                                                                                                    |                                                                             |                                                          |                                                      |
| Payment Amount *                                                                                                    |                                                                             |                                                          |                                                      |
|                                                                                                    |                                                                             |                                                          |                                                      |
|                                                                                                    |                                                                             |                                                          | _                                                    |
| Low Balance Options                                                                                                    |                                                                             |                                                          |                                                      |
| Select the <b>Payment Method</b> you we send the receipt.<br>Select the <b>Add Payment Method</b> set up. This option allows you to express                                                                                                    | vant to use and the <b>I</b><br>button if the card or<br>nter a new Payment | Email Address f<br>r account you wa<br>r Method then ret | for Campus to<br>ant to use is no<br>turns you to th |
| Select the <b>Payment Method</b> you we send the receipt.<br>Select the <b>Add Payment Method</b> set up. This option allows you to experiment.<br>Payment Method                                                                                                    | vant to use and the I<br>button if the card or<br>nter a new Payment        | Email Address f<br>r account you wa<br>: Method then ret | for Campus to<br>ant to use is no<br>turns you to th |
| Select the <b>Payment Method</b> you we send the receipt.<br>Select the <b>Add Payment Method</b> set up. This option allows you to exist screen.                                                                                                    | vant to use and the I<br>button if the card or<br>nter a new Payment        | Email Address f<br>r account you wa<br>Method then ret   | for Campus to<br>ant to use is no<br>turns you to th |
| Select the <b>Payment Method</b> you we send the receipt.<br>Select the <b>Add Payment Method</b> set up. This option allows you to expresent the secret of the secret of | vant to use and the I<br>button if the card or<br>nter a new Payment        | Email Address f<br>r account you wa<br>: Method then ret | for Campus to<br>ant to use is no<br>turns you to th |
| Select the <b>Payment Method</b> you we send the receipt.<br>Select the <b>Add Payment Method</b> set up. This option allows you to express screen.                                                                                                    | vant to use and the I<br>button if the card or<br>nter a new Payment        | Email Address f<br>r account you wa<br>: Method then ret | for Campus to<br>ant to use is no<br>turns you to th |
| Select the <b>Payment Method</b> you version send the receipt.<br>Select the <b>Add Payment Method</b> set up. This option allows you to easily screen.                                                                                                    | vant to use and the I<br>button if the card or<br>nter a new Payment        | Email Address f<br>r account you wa<br>: Method then ret | for Campus to<br>ant to use is no<br>turns you to th |
| Select the <b>Payment Method</b> you versend the receipt.<br>Select the <b>Add Payment Method</b><br>set up. This option allows you to enscreen.<br><b>Payment Method</b> <ul> <li>DISCOVER DISC</li> <li>echeck CHECK</li> </ul> <li>Add Payment Method <ul> <li>Email Address for Receipt</li> </ul></li>                                                                                                    | vant to use and the I<br>button if the card or<br>nter a new Payment        | Email Address f<br>r account you wa<br>: Method then ret | for Campus to<br>ant to use is no<br>turns you to th |
| Select the <b>Payment Method</b> you versend the receipt.<br>Select the <b>Add Payment Method</b><br>set up. This option allows you to enscreen.                                                                                                    | vant to use and the I<br>button if the card or<br>nter a new Payment        | Email Address f<br>r account you wa<br>: Method then ret | for Campus to<br>ant to use is no<br>turns you to th |
| Select the <b>Payment Method</b> you version send the receipt.<br>Select the <b>Add Payment Method</b> set up. This option allows you to easily screen.                                                                                                    | vant to use and the I<br>button if the card or<br>nter a new Payment        | Email Address f<br>r account you wa<br>: Method then ret | for Campus to<br>ant to use is no<br>turns you to th |
| Select the Payment Method you version of the receipt.<br>Select the Add Payment Method set up. This option allows you to east on the series of the series of th           | vant to use and the I<br>button if the card or<br>nter a new Payment        | Email Address f<br>r account you wa<br>Method then ret   | for Campus to<br>ant to use is no<br>turns you to th |
| Select the Payment Method you version of the receipt.<br>Select the Add Payment Method set up. This option allows you to east on the sereen.                                                                                                    | vant to use and the I<br>button if the card or<br>nter a new Payment        | Email Address f<br>r account you wa<br>Method then ret   | for Campus to<br>ant to use is no<br>turns you to th |

| You can remove the recurring<br>You can only delete the recurring<br>the payment. | ng payment by selecting the payme<br>urring payment if you are logged in | ent and selecting <b>Delet</b><br>n as the user who set u |
|-----------------------------------------------------------------------------------|--------------------------------------------------------------------------|-----------------------------------------------------------|
| A Back   Recurring P                                                              | ayments                                                                  |                                                           |
| ТҮРЕ                                                                              | FREQUENCY                                                                | AMOUNT                                                    |
| Food Service                                                                      | Monthly                                                                  | \$25.00                                                   |